## How to Search the Citizen Access Portal

Log in is required to search

1. Visit the City of Manteca's Citizen Portal - <u>https://aca-prod.accela.com/MANTECA</u> and log into your account.

| CALIFORNIA                                                                                                    | CITIZEN PORTAL                     |
|----------------------------------------------------------------------------------------------------|------------------------------------|
|                                                                                                    | Register for an Account Login      |
|                                                                                                    | Search Q •                         |
| Home Building Planning Public Works                                                                                                    |                                    |
| Advanced Search                                                                                                    |                                    |
| Many online services offered by the Agency require login for security reasons. If you are an existing user, please enter your user name and password in the box on the right.                                                                                                    | Sign In                            |
| If you are a new user you may register for a free Citizen Access account. It only takes a few simple steps and you'll have the added benefits of seeing a complete history of applications, access to invoices and receipts, checking on the status of pending activities, and more. | USERNAME OR EMAIL:*<br>mantecajohn |
| Register Now >                                                                                                    | PASSWORD:*                         |
|                                                                                                    | Forgot Password?                   |
|                                                                                                    | SIGN IN                            |
|                                                                                                    | Remember me on this device         |
|                                                                                                    | Not Registered?                    |
|                                                                                                    | CREATE AN ACCOUNT                  |

2. Click on the "Building" tab at the top of the page.

| Home Building                                                                             | Planning Pub                                                                                                    | lic Works  |                       |                     |  |
|-------------------------------------------------------------------------------------------|----------------------------------------------------------------------------------------------------|------------|-----------------------|---------------------|--|
| Dashboard                                                                                 | My Records                                                                                                    | My Account | Advanced Search       |                     |  |
| Welcome Brad We<br>You are now logged in.<br>What would you lik<br>To get started, select | Welcome Brad Wungluck<br>You are now logged in.<br>What would you like to do today?<br>To get started, select one of the services listed below: |            |                       |                     |  |
| Building Planning                                                                         |                                                                                                    |            |                       | Planning            |  |
| Create an Application                                                                     |                                                                                                    |            | Create an Application |                     |  |
| Search Applications<br>Schedule an Inspection                                             |                                                                                                    |            |                       | Search Applications |  |
| Public Works                                                                              |                                                                                                    |            |                       |                     |  |
| Create an Application                                                                     |                                                                                                    |            |                       | -                   |  |
| Search Applications                                                                       |                                                                                                    |            |                       |                     |  |
|                                                                                           |                                                                                                    |            |                       |                     |  |

34 Record results matching your search results

- 3. Once the page loads, please scroll down to the General Search area. You can search by **Record Number** (Permit Number), **Address**, or **Parcel Number** (APN).
  - When searching by **Address** you only need to utilize the street no. and street name.
  - For Address searches, if you don't know the whole street name or spelling you can use a partial spelling followed by the % sign as a search wildcard. For example, instead of Center you could type Cen% to search all streets that being with Cen which would return Center as one response.
     For Parcel Number, do not use dashes.

| General Search                              |                            | General Search         |
|---------------------------------------------|----------------------------|------------------------|
| Record Number:                              | Record Type:               | Search my records only |
| Start Date: (7)<br>10/24/2021               | End Date: ()<br>10/23/2024 |                        |
| License Type: S<br>Select V<br>First: Last: | Name of Business:          |                        |
| Street No.: S                               | treet Name: (?)<br>enter   |                        |
| Parcel No.: Search Additional Criteria      |                            |                        |
| Search Clear                                |                            |                        |

4. A list of records will be returned for the search information that was provided. The example below returned 34 results that you can find information on. Please note that only 10 results are returned per page and you can toggle between pages by clicking the bottom of the page and the associated page number.

| Click an | y of the results b | elow to view more details.        |                        |                                                                        |                |
|----------|--------------------|-----------------------------------|------------------------|------------------------------------------------------------------------|----------------|
| Showing  | g 1-10 of 34 Dowr  | nload results   Add to collection |                        |                                                                        |                |
|          | Date               | Record Number                     | Record Type            | Description                                                            | Status Action  |
|          | 09/19/2024         | 2024-00004334                     | Special Inspection App | KRAZAN AND ASSOCIATES ADDING 5<br>INSPECTORS                           | Received       |
|          | 09/17/2024         | 2024-00004260                     | Reroof                 | ReRoof Police Department                                               | Issued         |
|          | 09/17/2024         | 2024-00004262                     | Reroof                 | ReRoof Finace Building                                                 | Issued         |
|          | 07/22/2024         | 2024-00003202                     | Special Inspection App | (5) NEW SPECIAL INSPECTOR<br>REQUEST FROM TERRACON ID 15643            | Received       |
|          | 07/22/2024         | 2024-00003203                     | Special Inspection App | (5) NEW SPECIAL INSPECTOR<br>REQUEST FROM TERRACON ID 15643            | Received       |
|          | 07/22/2024         | 2024-00003204                     | Special Inspection App | (5) NEW SPECIAL INSPECTOR<br>REQUEST FROM TERRACON ID 15643            | Received       |
|          | 04/03/2024         | 2024-00001343                     | Special Inspection App | Gularte & Associates Inc                                               | Completed      |
|          | 10/31/2023         | 2023-00003957                     | Special Inspection App | Stevens, Ferron & Bailey Engineering<br>Company                        | Received       |
|          | 09/25/2023         | 2023-00003493                     | Fire Suppression       | UPGRADE (E) FACU & REPLACE ALL<br>RELATED MODS & DEVICES - LIKE<br>FOR | Permit Expired |
|          | 07/19/2023         | 2023-00002571                     | Special Inspection App | Consolidated Engineering<br>Laboratories adding (5) inspectors         | Completed      |
|          |                    |                                   |                        | < Prev 1 2 3 4 Next >                                                  |                |

- 5. Click on a "Record Number" for more information on that permit record.
- 6. The initial permit record page returns quite a bit of information that includes the licensed professional (if applicable), the project description, permit contacts, application information, permit expiration date, and more.

| Home Building Planning Public W                                                                                                    | orks                                                          |  |                   |
|----------------------------------------------------------------------------------------------------|---------------------------------------------------------------|--|-------------------|
| Create an Application Search App                                                                                                    | plications Schedule an Inspection                             |  |                   |
| Record 2024-00004262:<br>Reroof<br>Record Status: Issued                                                                                                    |                                                               |  | Add to collection |
| Record Info  Payments                                                                                                    |                                                               |  |                   |
| Work Location                                                                                                    |                                                               |  |                   |
| 1001 W CENTER ST *                                                                                                    |                                                               |  |                   |
| Record Details                                                                                                    |                                                               |  |                   |
| Licensed Professional:<br>BILLMANS COOL ROOFING CO INC<br>OUT OF TOWN<br>2216 STEWART ST<br>STOCKTON, CA, 95205-3232<br>Business 1064748<br>▼More Details<br>■ Related Contacts<br>Contact information<br>BILLMANS COOL ROOFING CO INC<br>BILLMANS COOL ROOFING CO INC<br>BILLMANS, COOL ROOFING CO INC<br>SILCORTS COOL ROOFING CO INC<br>SILCORTS COOL ROOFING CO INC<br>SILCORTS COOL ROOFING CO INC<br>SITOCKTON, CA, 95205-3232 | Project Description:<br>Re-Roof Com<br>ReRoof Finace Building |  |                   |
| Contactmisty@_billmanroofing.com<br>E-mail:<br>Preferred Channel:                                                                                                    |                                                               |  |                   |
| Application Information     General Information     Expiration Date:                                                                                                    | 03/18/2025                                                    |  |                   |
| Reroof Information<br>Number of Squares:<br>Parcel Information                                                                                                    | 5.00                                                          |  |                   |

 By clicking on the "Record Info" tab you can gain even more information about the permit record, it's review or processing status, and inspections.
 Home Building Planning Public Works

| Create an Application                                                                                      | Search Applications | Schedule an Inspection                |  |  |                   |
|----------------------------------------------------------------------------------------------------|---------------------|---------------------------------------|--|--|-------------------|
| Record 2024-00004262:<br>Reroof<br>Record Status: Issued                                                   |                     |                                       |  |  | Add to collection |
| Record Info 💌                                                                                              | Payments 💌          |                                       |  |  |                   |
| Record Details                                                                                             |                     |                                       |  |  |                   |
| Processing Status                                                                                          |                     |                                       |  |  |                   |
| Related Records                                                                                            |                     |                                       |  |  |                   |
| Inspections                                                                                                |                     |                                       |  |  |                   |
| Record Details                                                                                             |                     |                                       |  |  |                   |
| Licensed Professional:                                                                                     | Proj                | ect Description:                      |  |  |                   |
| BILLMANS COOL ROOFING CO<br>OUT OF TOWN<br>2216 STEWART ST<br>STOCKTON, CA, 95205-3232<br>Business 1064748 | D INC F             | te-Roof Com<br>teRoof Finace Building |  |  |                   |
| More Details                                                                                               |                     |                                       |  |  |                   |

8. Below is some information that you can find regarding the Processing Status.

| Create an Application      | Search Applications | Schedule an Inspection |           |
|----------------------------|---------------------|------------------------|-----------|
| Record 2024-00004262       | 2:                  | Add to c               | ollection |
| Reroot                     |                     |                        |           |
| Record Status: Issued      |                     |                        |           |
| Record Info 💌              | Payments 💌          |                        |           |
| Processing Status          |                     |                        |           |
| Application Submittal      |                     |                        |           |
| Inspection Due on TBD, ass | igned to TBD        |                        |           |

9. Below is some information that you can find regarding the inspections.

| Home Building Planni                                                          | ing Public Works      |                        |                   |
|-------------------------------------------------------------------------------|-----------------------|------------------------|-------------------|
| Create an Application                                                         | Search Applications   | Schedule an Inspection |                   |
| Record 2024-00004262                                                          | 2:                    |                        | Add to collection |
| Reroof                                                                        |                       |                        |                   |
| Record Status: Issued                                                         |                       |                        |                   |
| Record Info 💌                                                                 | Payments 🔻            |                        |                   |
|                                                                               |                       |                        |                   |
| Inspections                                                                   |                       |                        |                   |
| Upcoming                                                                      |                       |                        |                   |
| Schedule or Request an Insp                                                   | pection               |                        |                   |
| You have not added any inspections.<br>Click the link above to schedule or re | equest one.           |                        |                   |
| Completed                                                                     |                       |                        |                   |
| There are no completed inspect                                                | tions on this record. |                        |                   |
|                                                                               |                       |                        |                   |